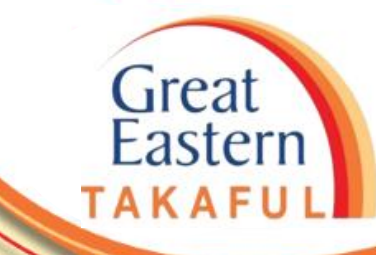

### i-Get In Touch: RETRIEVE e-DOCUMENTS

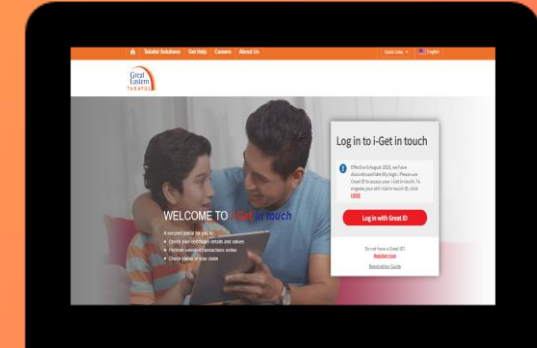

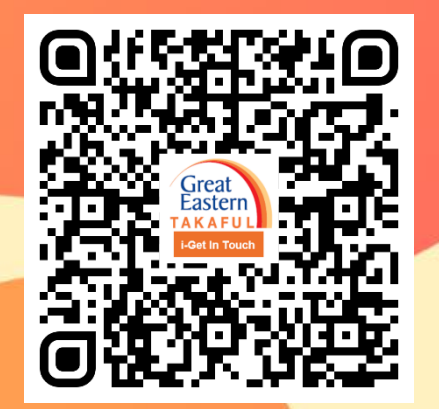

Scan me now to access i-Get In Touch.

Ver 1.0 07/2021

MAIN MENU

| 1. Retrieve e-Documents through Notification           |  |
|--------------------------------------------------------|--|
| 2. Retrieve e-Documents through Recent Correspondences |  |
| 3. Retrieve e-Documents through My Document            |  |

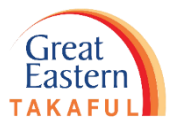

Customer will be notified through email and SMS when e-Document is ready in i-Get In Touch portal. Click the link as given below to login to the portal.

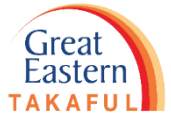

#### Email

| To Cust                                                                                                    | Tue 1/6/2021 10:11 AM<br>i-Get In Touch<br>400XXXXXX - Your Non Disclosure-Further Requirement Letter is Ready<br>tomer                                                     |
|----------------------------------------------------------------------------------------------------|----------------------------------------------------------------------------------------------------|
| Dear NV                                                                                                    | AYS ARL HYOYNYL                                                                                                    |
| Please be                                                                                                    | e informed that your Non Disclosure-Further Requirement Letter is available online via I-Get In Touch for your viewing. Please submit the requirements before the deadline. |
| To view                                                                                                    | or download your document, please follow the steps below:                                                                                                    |
| Steps 1: ]                                                                                                    | Login to i-Get In Touch at https://igetintouch.greateasterntakaful.com/                                                                                                    |
| Steps 2: 0                                                                                                    | Click on My Document                                                                                                    |
| Steps 3: Steps 4: Steps 3: Steps 3: Ste | Search by the Letter                                                                                                    |
| Steps 4: a<br>Steps 5: 3                                                                                                    | Select Non Disclosure-Further Requirement Letter<br>Search by Certificate Number and Duration                                                                               |
| oteps 511                                                                                                    |                                                                                                    |
| Thank Y                                                                                                    | ou                                                                                                    |
| Great Ea                                                                                                    | stern Takaful Berhad                                                                                                    |
| *** This                                                                                                    | is a system generated email. Please do not reply to this email ***                                                                                                    |

SMS

GE Takaful. 400XXXXXXXX - Your Claim Rejection Letter is Ready in i-Get In Touch. Please login to http://bit.ly/iGetinTouch

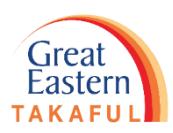

# 1. Retrieve e-Documents through 'Notifications'

Step 1: Click 'Log in with GREAT ID'.

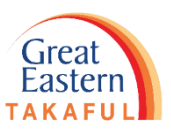

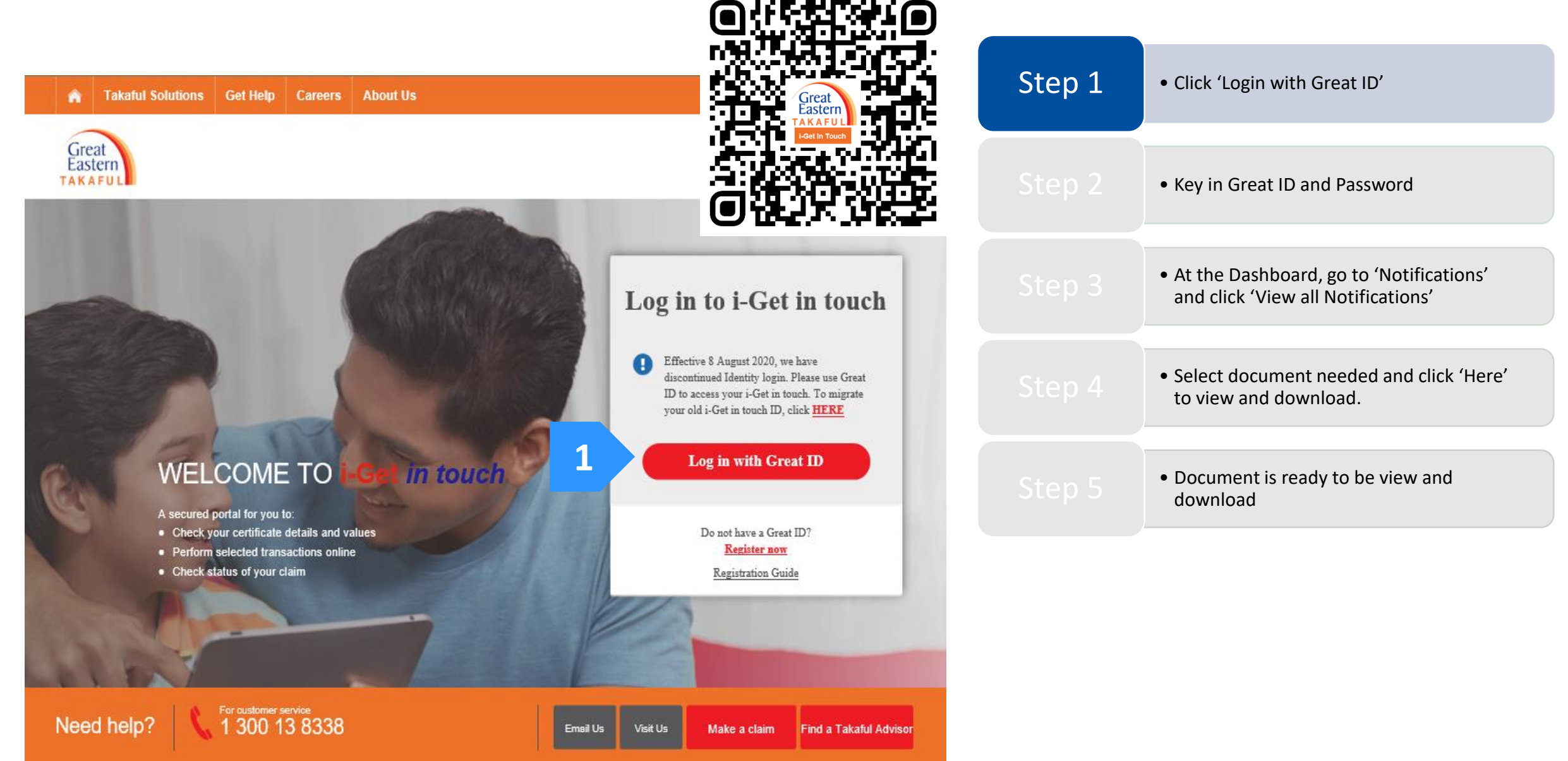

Step 2: Key in 'GREAT ID' and 'Password', then click 'Submit'.

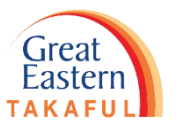

| Great ID                                                                                                    | LOG IN                                                            |        | <ul> <li>Click 'Login with Great ID'</li> </ul>                                                    |
|----------------------------------------------------------------------------------------------------|-------------------------------------------------------------------|--------|----------------------------------------------------------------------------------------------------|
|                                                                                                    | Log in with your Great ID                                         | Step 2 | Key in Great ID and Password                                                                       |
| 1                                                                                                    | Great ID sggiy.shsl@ylsil.bol Don't have a Great ID? Get one now. | Step 3 | <ul> <li>At the Dashboard, go to 'Notifications'<br/>and click 'View all Notifications'</li> </ul> |
| 2                                                                                                    | PASSWORD                                                          |        | <ul> <li>Select document needed and click 'Here'<br/>to view and download.</li> </ul>              |
|                                                                                                    |                                                                   |        | <ul> <li>Document is ready to be view and<br/>download</li> </ul>                                  |
| Great ID. The one singular<br>account that gives you the<br>freedom to access all the<br>applications and services<br>for Great Eastern and Great<br>Eastern Takaful. | З ѕивміт                                                          |        |                                                                                                    |
| Annual of the OCK Cone TAKAFUL                                                                                                    | Having trouble? <u>Contact us</u> .                               |        |                                                                                                    |

Step 3: After login, click 'Notification'. Next, click 'View All Notifications'.

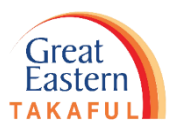

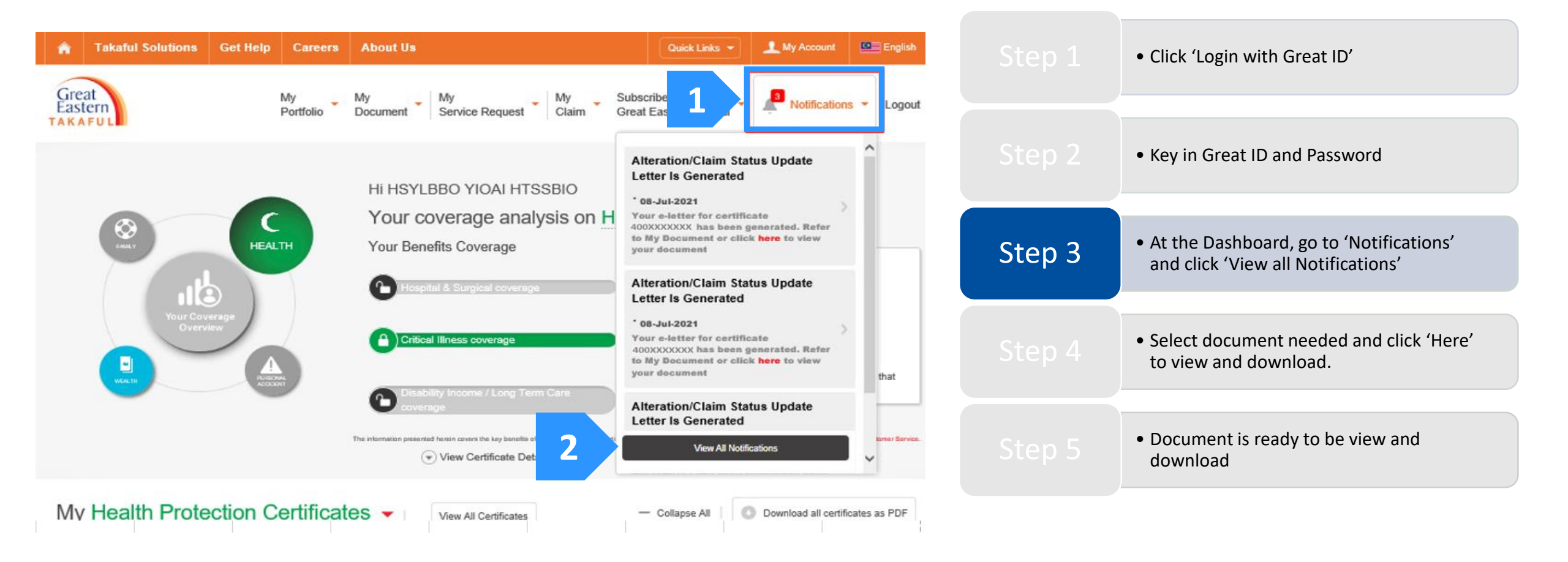

Step 4: Choose document needed and click 'here' to view and download the document.

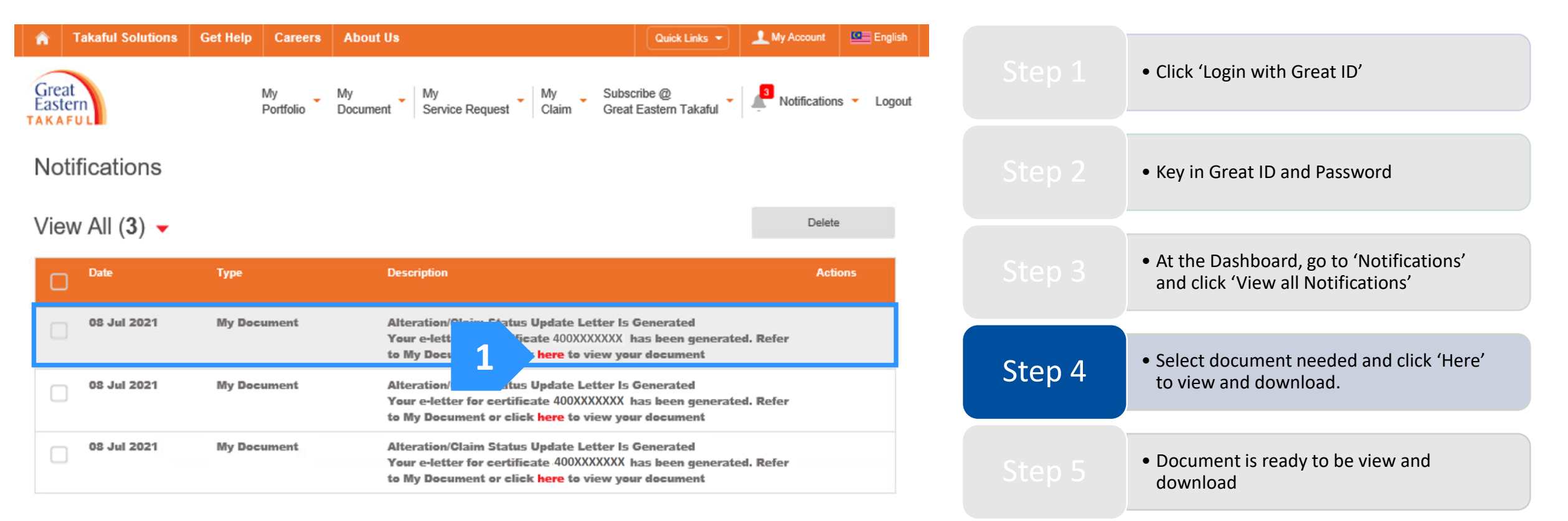

Eastern

Step 5: Document is ready to be view or download.

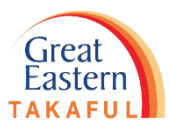

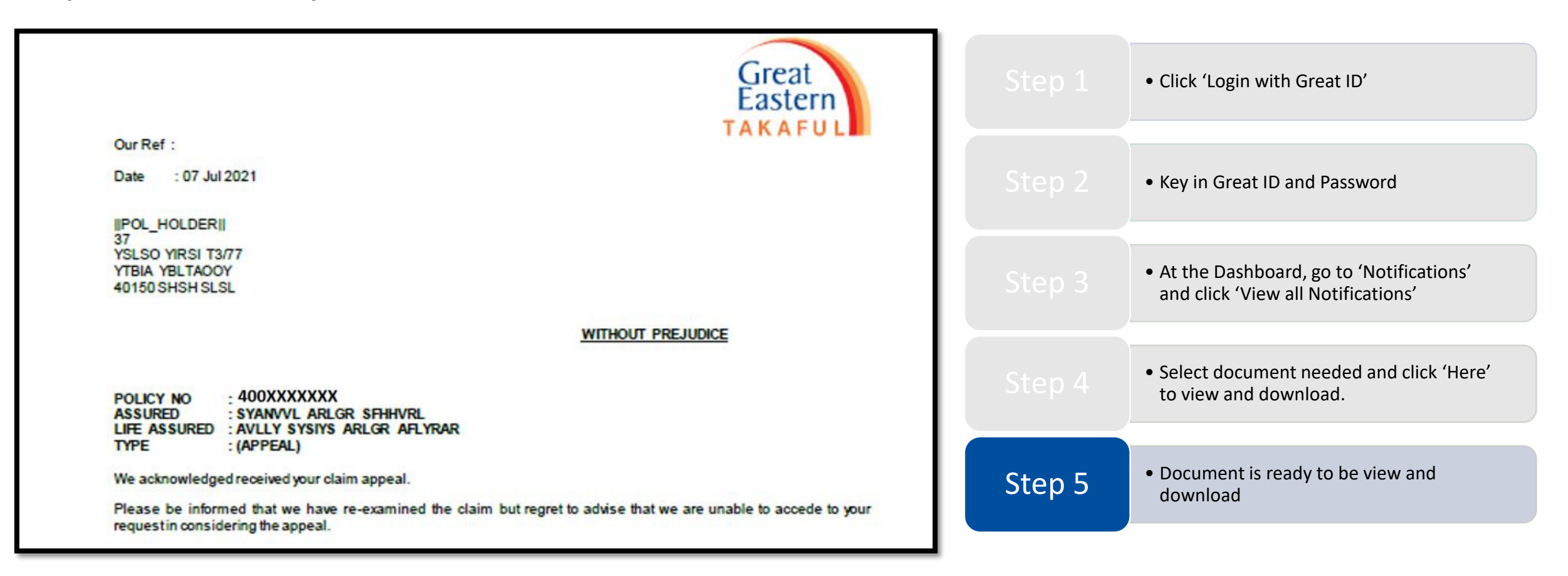

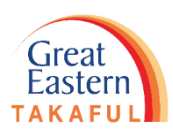

## Retrieve e-Documents through 'Recent Correspondence'

Step 1: Click 'Log in with GREAT ID'.

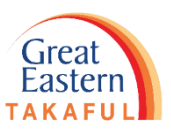

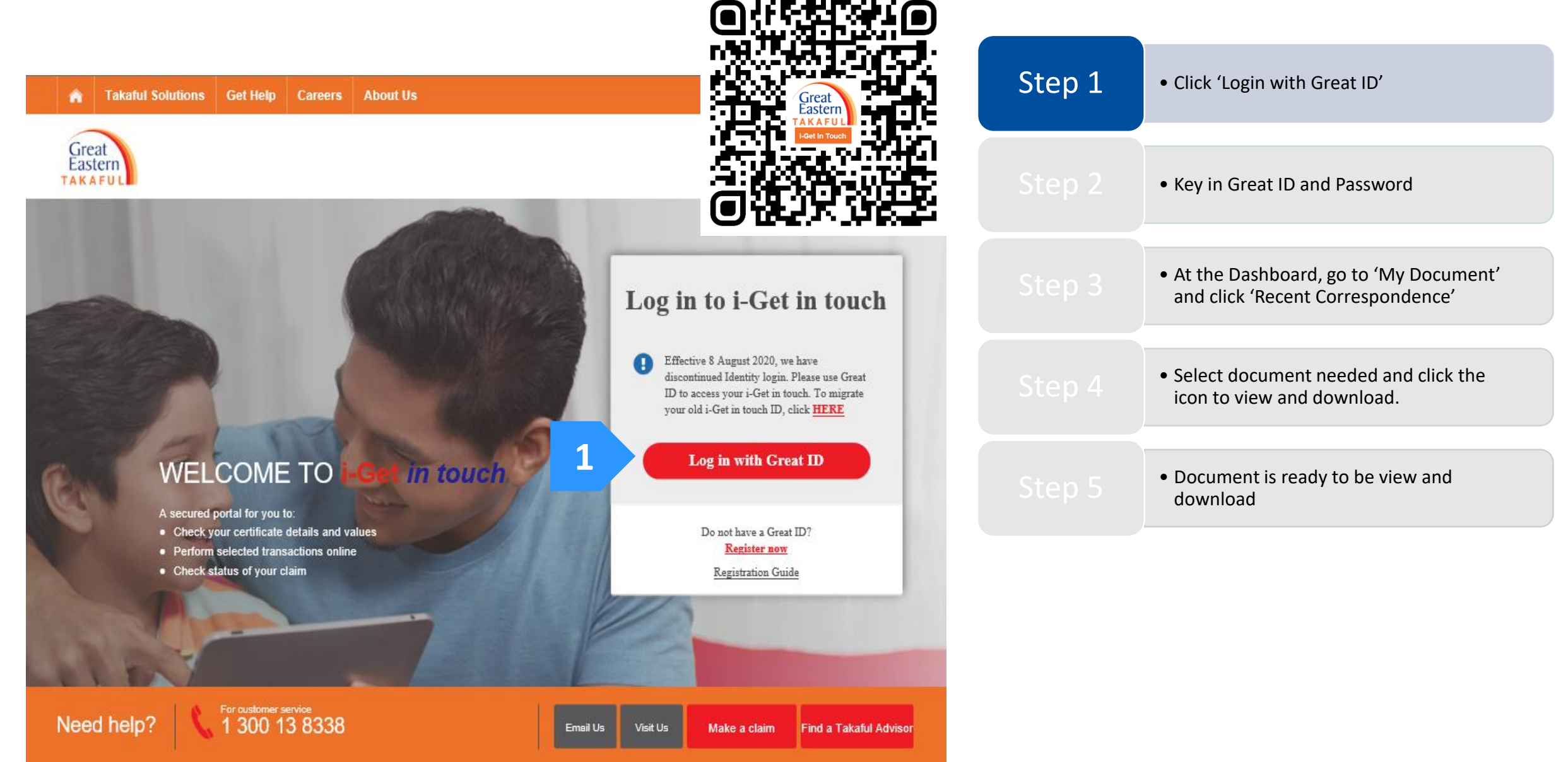

Step 2: Key in 'GREAT ID' and 'Password', then click 'Submit'.

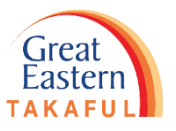

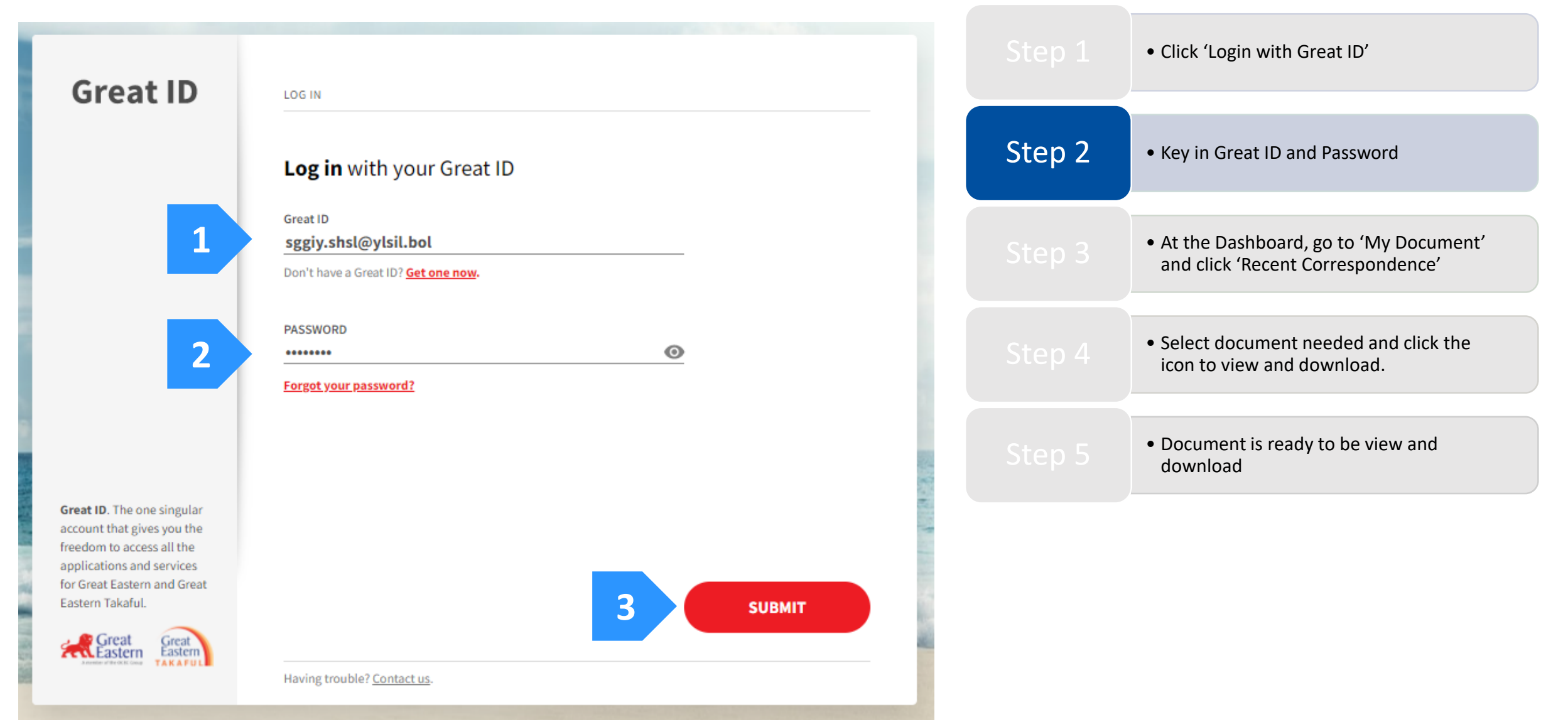

Step 3: Under 'My Document', select 'Recent Correspondence'.

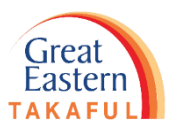

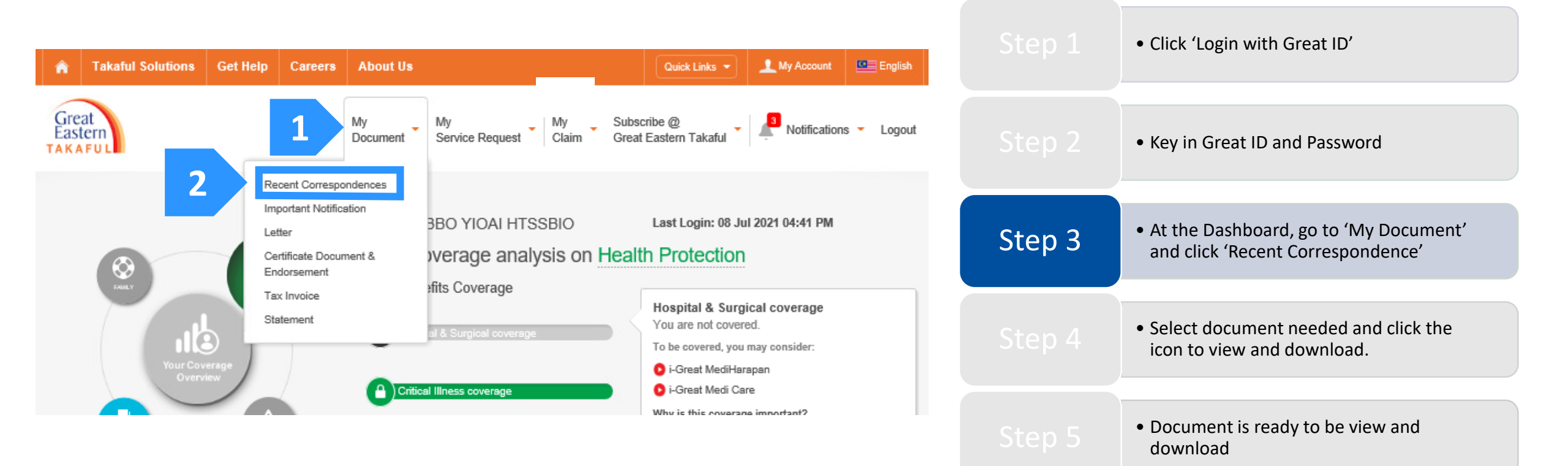

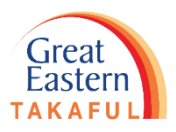

Step 4: Select document needed and click document icon under the 'Actions' column to view or download document.

| n Takaful Solut | tions Get Help Careers | About Us                              | Quick Links 🔻                                 | 🔔 My Account 🖉  | 💶 English                  |
|-----------------|------------------------|---------------------------------------|-----------------------------------------------|-----------------|----------------------------|
| Great           | My<br>Portfolio        | My My Document Service Request        | My Subscribe @<br>Claim Great Eastern Takaful | Notifications - | <ul> <li>Logout</li> </ul> |
| KAFUL           | 1 of tono              |                                       |                                               |                 |                            |
| My Recent (     | Correspondences        | •                                     |                                               |                 |                            |
| Period 🗢        | Document Name 🗢        | Certificate Number, P<br>Covered Name | lan Name, Person Categor                      | y Action        | ns                         |
| 07 Jul 2021     | Claim Rejection Letter | 400XXXXXXX<br>i-GREAT IQRA'           | Letter                                        | 1 0             |                            |
| 07 Jul 2021     | Claim Rejection Letter | 400XXXXXXX<br>i-GREAT IQRA'           | Letter                                        | C               |                            |
|                 |                        | 400XXXXXXX                            |                                               |                 |                            |
| 07 Jul 2021     | Claim Rejection Letter | i-GREAT IQRA'                         | Letter                                        | U               |                            |
|                 |                        |                                       |                                               |                 |                            |

We have made available copies of the following statements on this portal for the stated period as we like to provide you with the latest information regarding the certificate movements over the years.

• Document is ready to be view and

download

Step 5: Document is ready to be view or download.

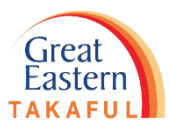

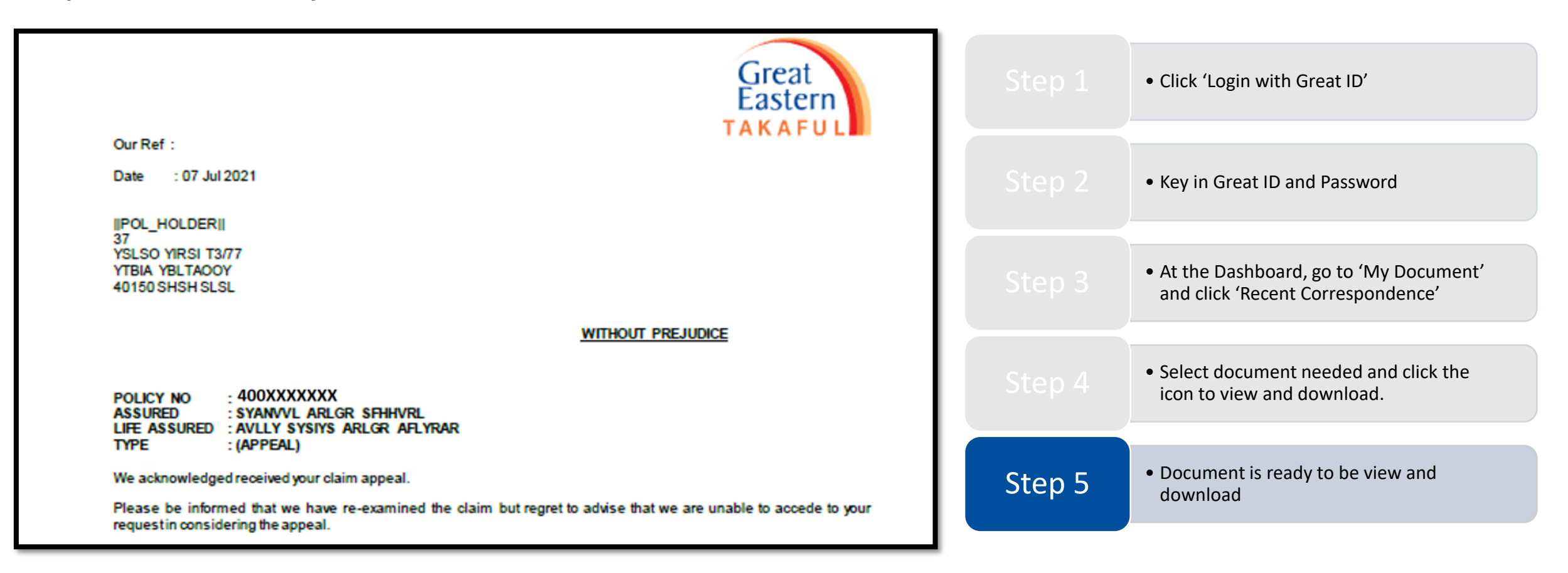

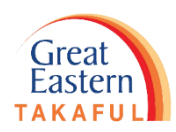

# 3. Retrieve e-Documents through My Document

Step 1: Click 'Log in with GREAT ID'.

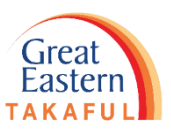

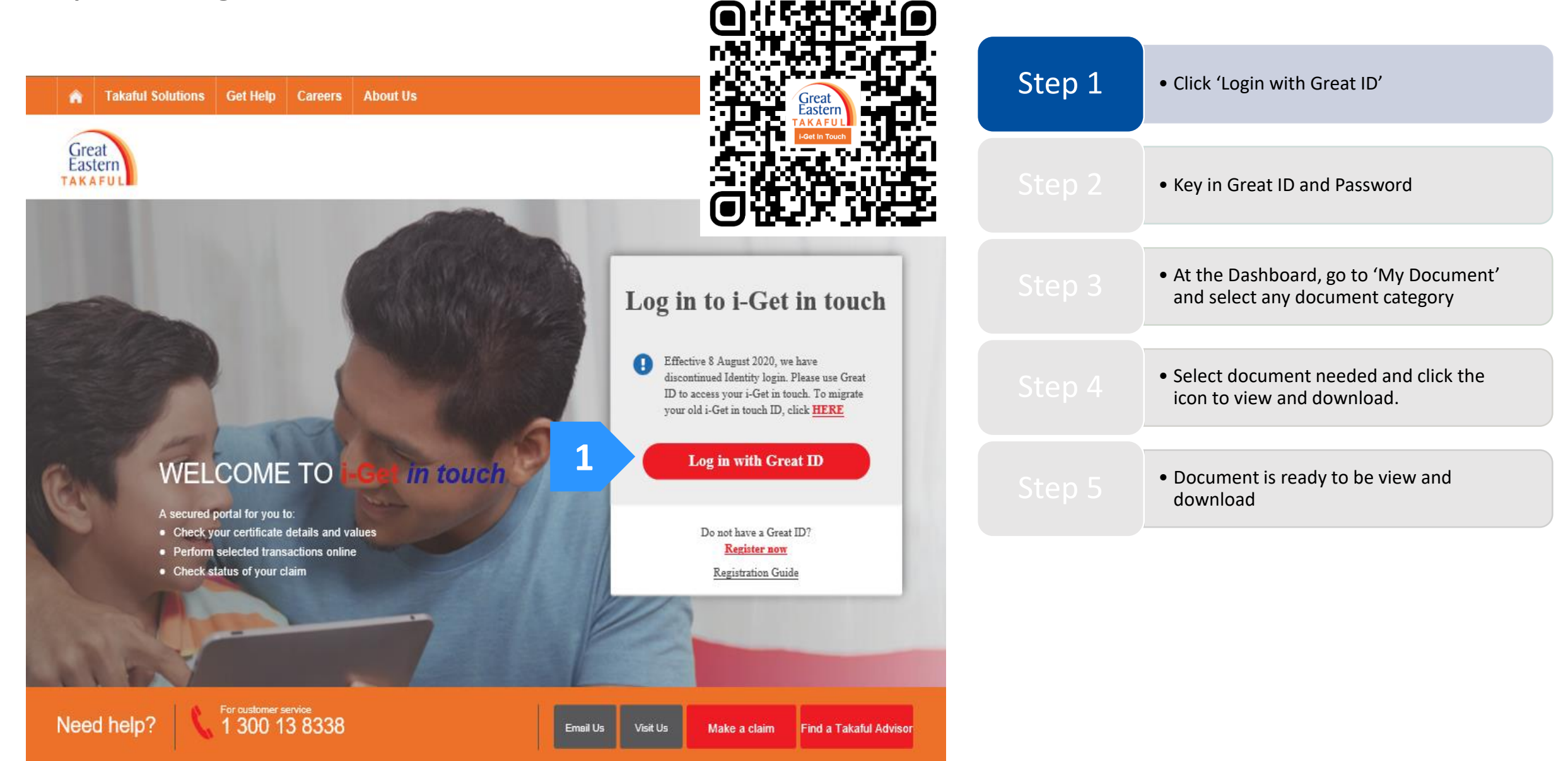

Step 2: Key in 'GREAT ID' and 'Password', then click 'Submit'.

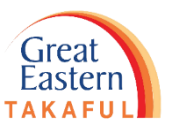

| Great ID                                                                                                    | LOG IN                                                                          | Step 1 | • Click 'Login with Great ID'                                                                  |
|----------------------------------------------------------------------------------------------------|---------------------------------------------------------------------------------|--------|------------------------------------------------------------------------------------------------|
|                                                                                                    | Log in with your Great ID                                                       | Step 2 | <ul> <li>Key in Great ID and Password</li> </ul>                                               |
| 1                                                                                                    | Great ID<br>sggiy.shsl@ylsil.bol<br>Don't have a Great ID? <u>Get one now</u> . | Step 3 | <ul> <li>At the Dashboard, go to 'My Document'<br/>and select any document category</li> </ul> |
| 2                                                                                                    | PASSWORD  Forgot your password?                                                 |        | <ul> <li>Select document needed and click the icon to view and download.</li> </ul>            |
|                                                                                                    |                                                                                 |        | <ul> <li>Document is ready to be view and<br/>download</li> </ul>                              |
| Great ID. The one singular account that gives you the freedom to access all the applications and services for Great Eastern and Great Eastern Takaful. | 3 SUBMIT                                                                        |        |                                                                                                |
|                                                                                                    | Having trouble? <u>Contact us</u> .                                             |        |                                                                                                |

Step 3: Under 'My Document', select Document Category.

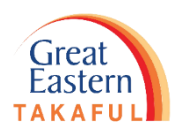

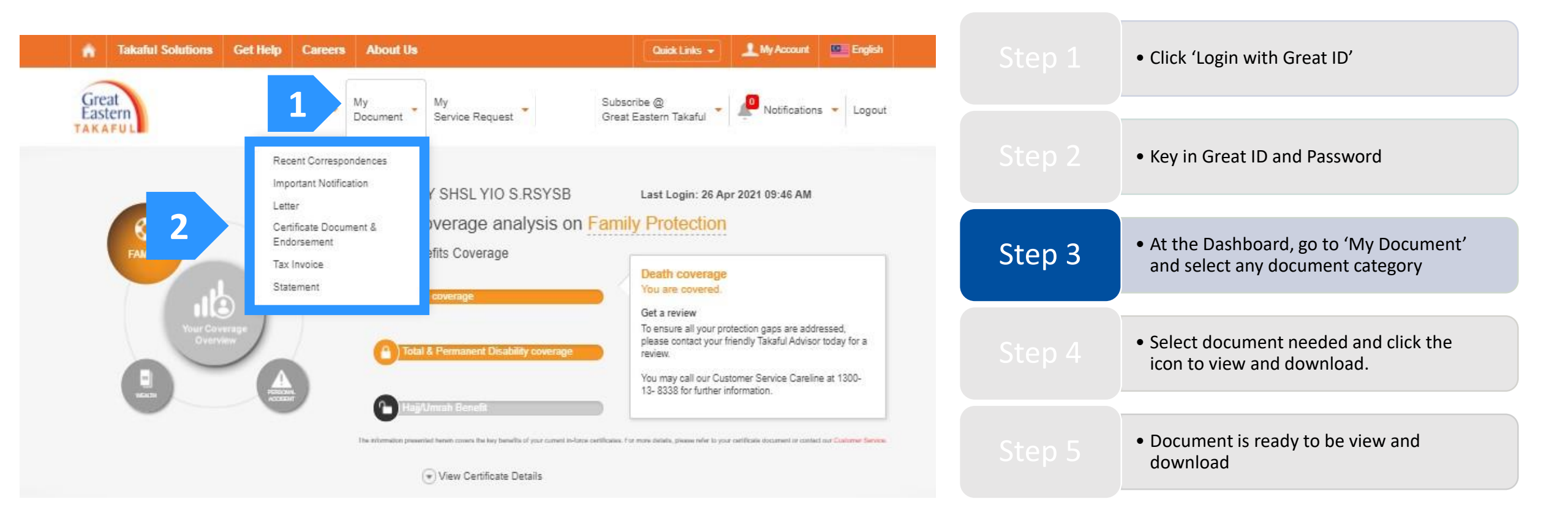

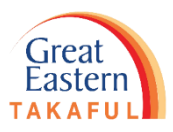

Step 4: Select document needed, then click document icon under 'Actions' column to view and download document.

| A Takaful Solutions         | Get Help Careers About Us                                                           | Quick Links 👻 🧘 My Account 🔛 English                       |        |                                                                                                |
|-----------------------------|-------------------------------------------------------------------------------------|------------------------------------------------------------|--------|------------------------------------------------------------------------------------------------|
| Great<br>Eastern<br>TAKAFUL | My My My M<br>Portfolio Document Se                                                 | y My Subscribe @ Logout                                    |        | <ul> <li>Click 'Login with Great ID'</li> </ul>                                                |
| My Letter 👻                 | You can search the document<br>by select the Document Type<br>in the dron down list |                                                            |        | • Key in Great ID and Password                                                                 |
| Document Type *             | in the drop down ist                                                                |                                                            |        |                                                                                                |
| Please select               |                                                                                     | Clear                                                      |        | <ul> <li>At the Dashboard, go to 'My Document'<br/>and select any document category</li> </ul> |
| Period 🗢                    | Document Name 🗢                                                                     | Certificate Number, Plan Name, Person Covered Name Actions |        |                                                                                                |
| 07 Jul 2021                 | Claim Rejection Letter                                                              | 400XXXXXXX<br>i-great IQRA'                                | Step 4 | Select document needed and click the                                                           |
| 07 Jul 2021                 | Claim Rejection Letter                                                              | 400XXXXXXX<br>i-GREAT IQRA"                                |        | icon to view and download.                                                                     |
| 07 Jul 2021                 | Claim Rejection                                                                     | 400XXXXXXX<br>i-GREAT IQRA"                                |        | <ul> <li>Document is ready to be view and<br/>download</li> </ul>                              |

We have made available copies of the following statements on this portal for the stated period as we like to provide you with the latest information regarding the certificate movements over the years.

Step 5: Document is ready to be view and download.

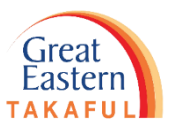

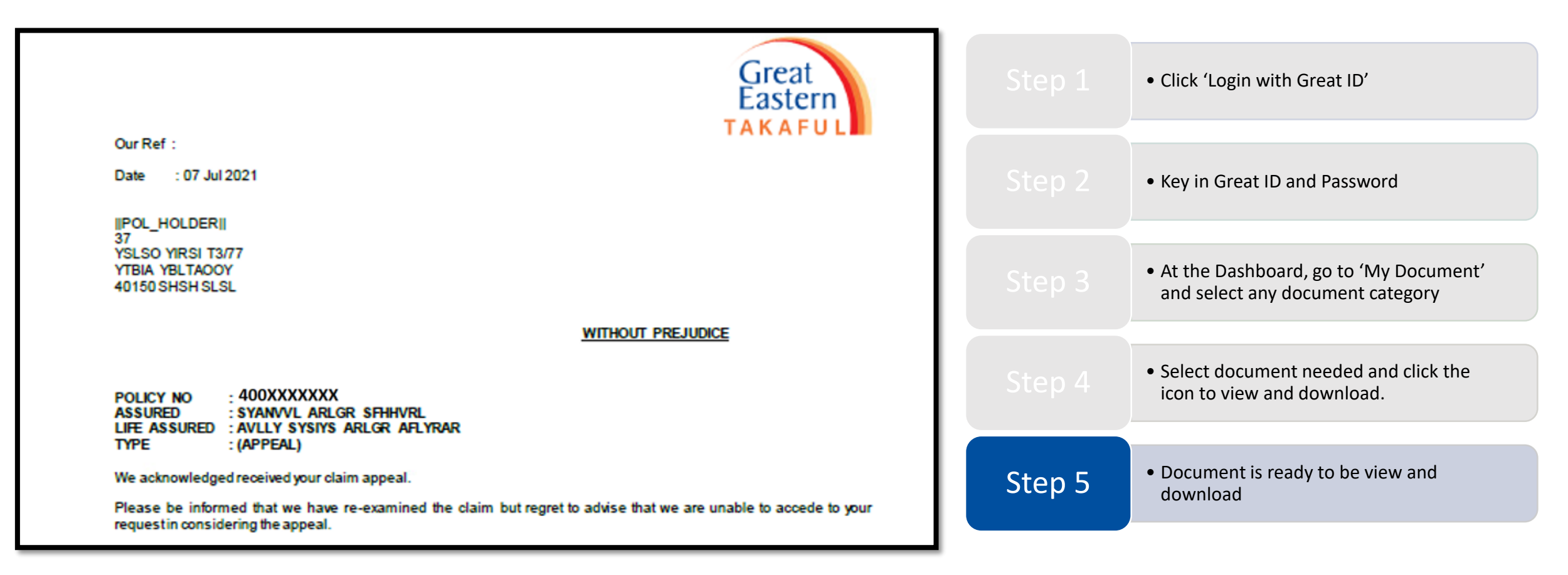

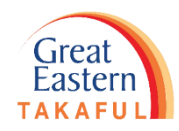

Need help? Please contact us at

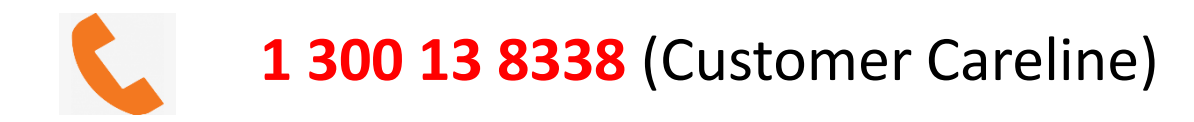

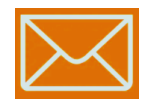

i-greatcare@greateasterntakaful.com

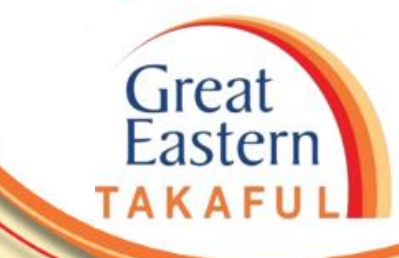

. . . . . .

### **FOLLOW US ON:**

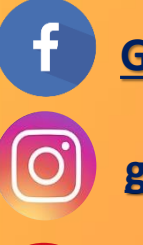

<u>Great Eastern Takaful</u>

<u>greateasterntakaful</u>

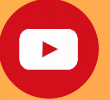

www.youtube.com/c/greateasterntakaful

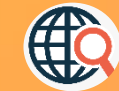

www.greateasterntakaful.com